# PROSEDUR TUNTUTAN ELAUN KHAS GURU PEMBIMBING MELALUI PORTAL E-SUPERVISOR

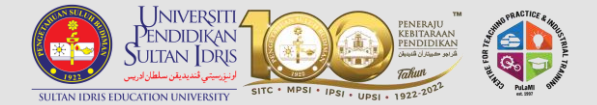

# Log masuk ke Supervisor Portal

(https://supervisor.upsi.edu.my/login)

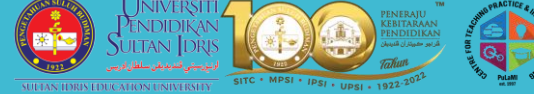

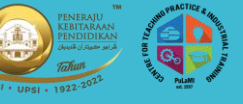

### Guim Supervisor Portal 8 No Kad Pengenalan Kata laluan Pengguna baru ? [Klik di sini] Lupa kata laluan? [Reset di sini] Sebarang bantuan dan pertanyaan lanjut sila hubungi Pusat Latihan Mengajar dan Industri di talian 015-4879 7210 atau emel kami di plmi@upsi.edu.my Log Masuk © 2022 Universiti Pendidikan Suitan Idris, 35900 Tanjong Malim, Perak. All right reserved.

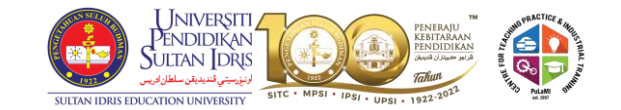

n)

A

E

Tuesday, 3th of October, 2023

 $\rightarrow$ 

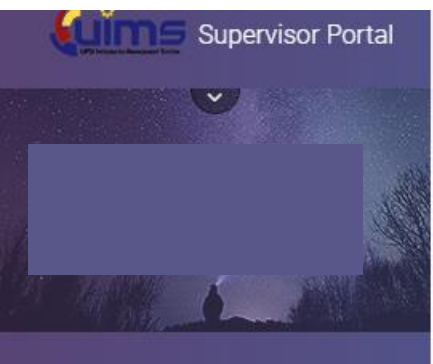

#### SUPERVISOR

Profile

Academic Qualification

Bank Account

**Trainee Registration** 

Appointment Letter

Allowance Claim

Payment

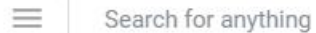

\_\_\_\_

Home

Online Supervisor Application - General Info / Maklumat Am & Panduan

Selamat Datang Welcome

Klik pada bahagian 'Allowance Claim'

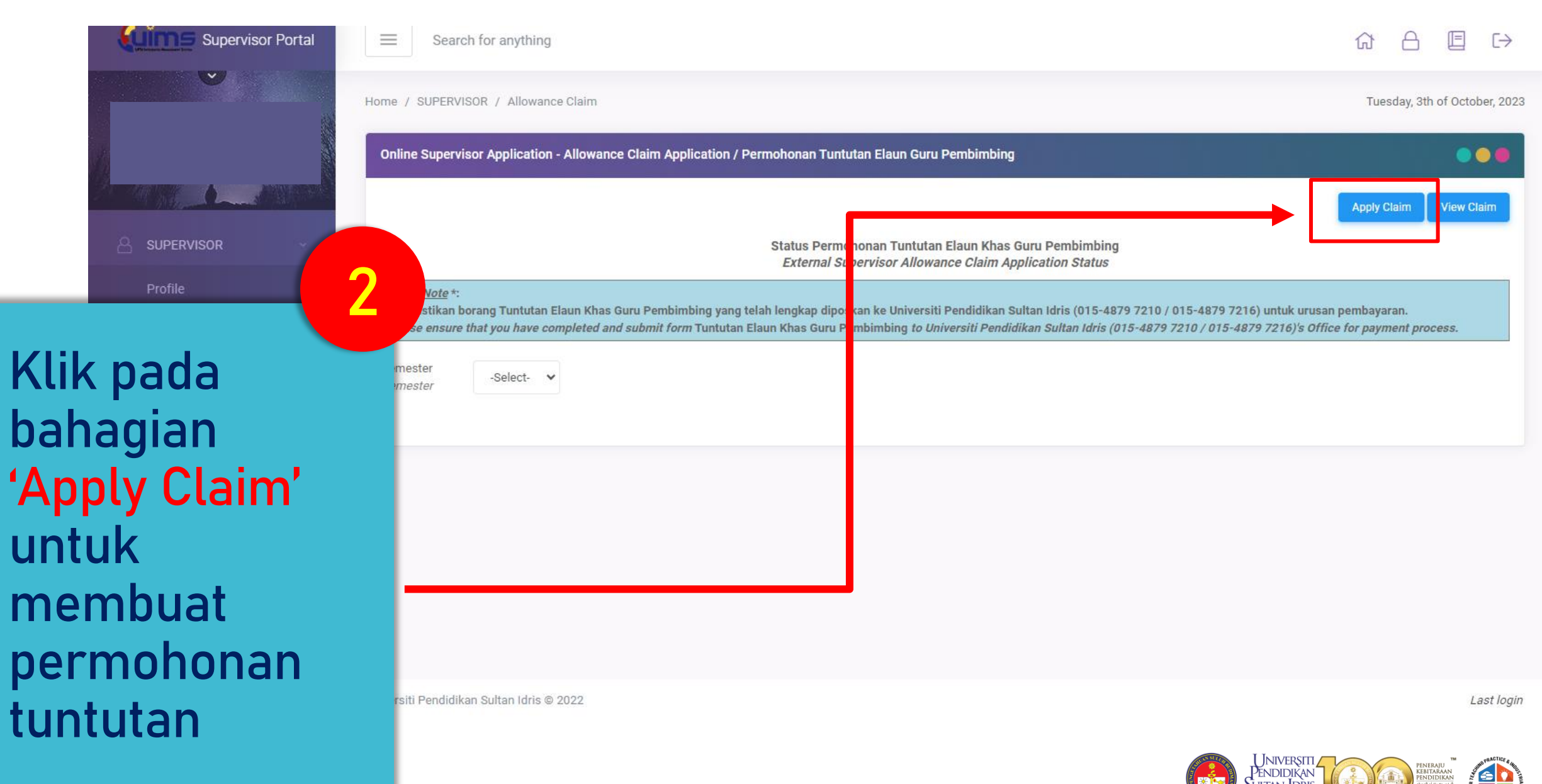

النزيستي تنديدين سلطان لورس Sultan IDRIS EDUCATION UNIVERSITY

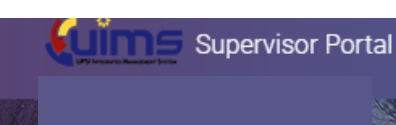

 $\equiv$ 

Search for anything

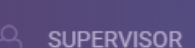

Academic Qualification

Allowance Claim

Payment

| Permohonan Tur<br><i>External Super</i><br><u>Nota / Note</u> *:<br>Sebarang pertanyaan, sila huhungi Universiti Pendidikan Sultan Idris (015-4879 7210 / 01 | tutan Elaun Khas Guru Pembimbing<br>visor Allowance Claim Application |  |
|----------------------------------------------------------------------------------------------------|-----------------------------------------------------------------------|--|
| If you have any enquiries, please contact Universiti Pendidikan Sultan Idris (015-4879 72                                                                    | 3                                                                     |  |
| Nama<br>Name                                                                                                    |                                                                       |  |
| No. Kad Pengenalan<br>Identity Card No.                                                                                                    | Pilih semester pengajiar<br>yang didaftarkan guru                     |  |
| Nama Bank / No. Akaun<br>Bank Name / Account No.                                                                                                    |                                                                       |  |
| Kelayakan Akademik<br>Academic Qualification                                                                                                    | pelatih (boleh rujuk pada                                             |  |
| Semester<br>Semester<br>-Select-<br>A231 - Semester 1 Sesi 2023/2024<br>A222S - Semester 3 Sesi 2023/2024                                                    | bahagian appointment<br>letter)                                       |  |
|                                                                                                    |                                                                       |  |

Online Supervisor Application - Allowance Claim Application / Permohonan Tuntutan Elaun Guru Pembimbing

Universiti endidikan JUITAN IDRI SULTAN IDRIS EDUCATION UNIVERSIT

[=]  $E \rightarrow$ հ

Apply Claim View Claim

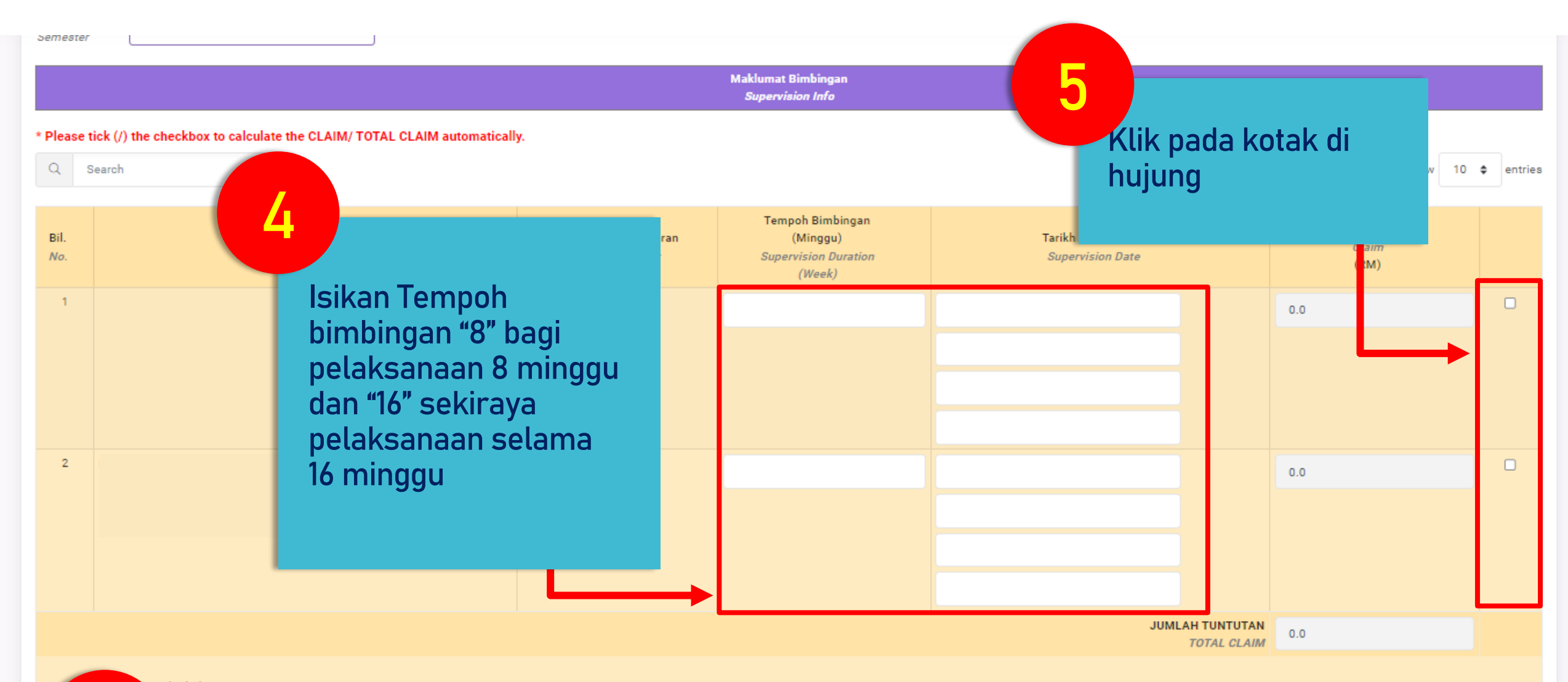

#### ngaku bahawa:

Showing 1 to 2

buat mengikut kadar dan syarat kelulusan yang dinyatakan di dalam surat Kementerian Kewangan PS(6.00) III Jd. 4 (SK 1/94)(7). nyak empat (4) kali seperti yang telah disyaratkan telah dibuat ke atas pelatih tersebut.

enar

Klik submit untuk menghantar permohonan tuntutan

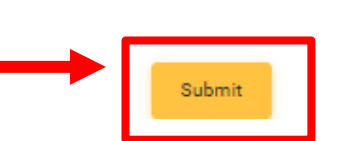

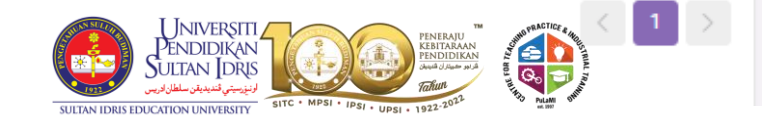

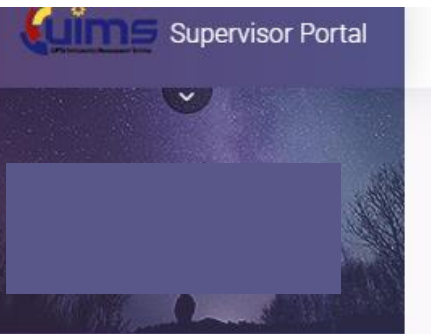

#### 

Profile Academic Qualification Bank Account Trainee Registration

Appointment Lette

Allowance Claim

Payment

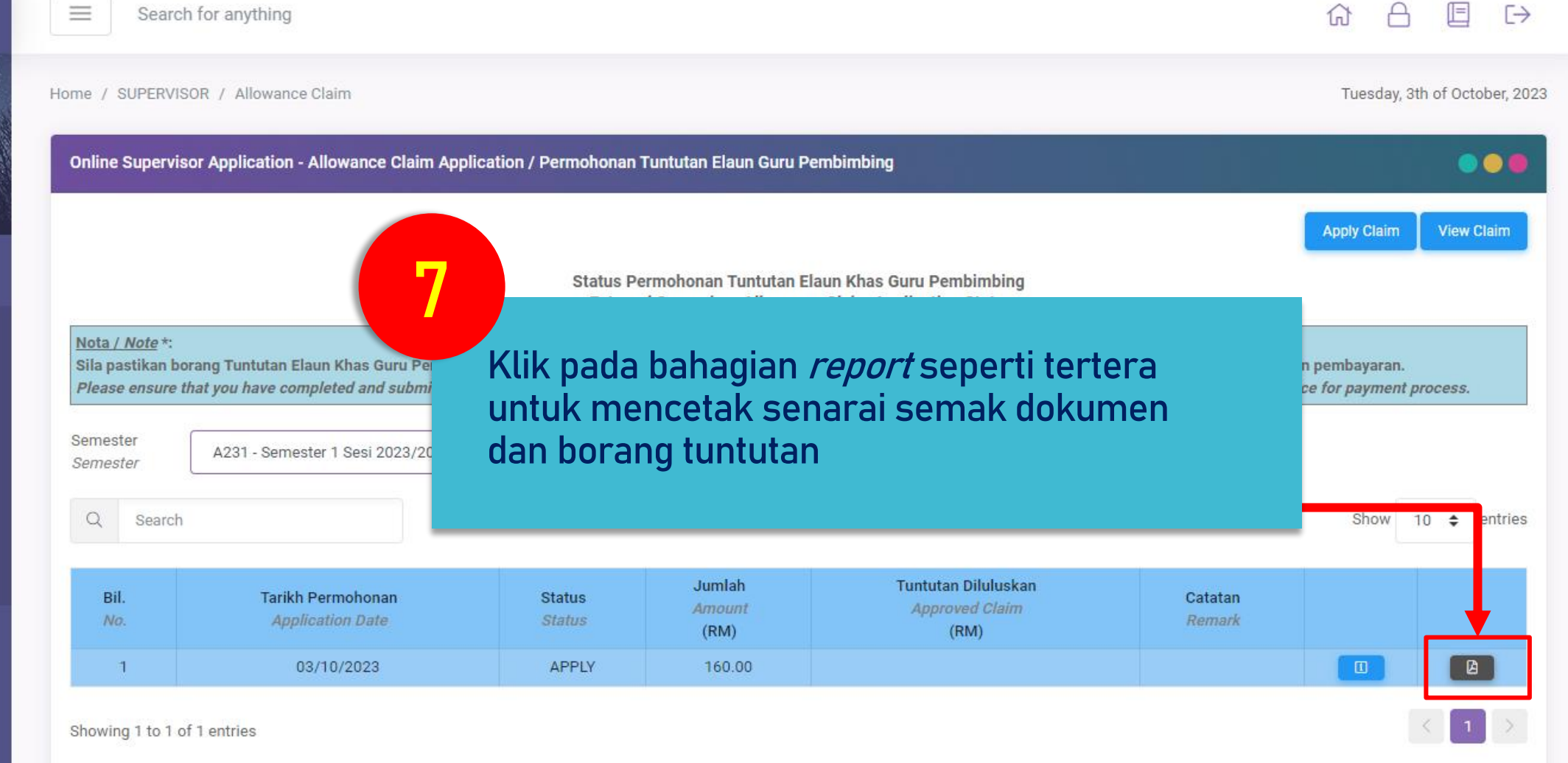

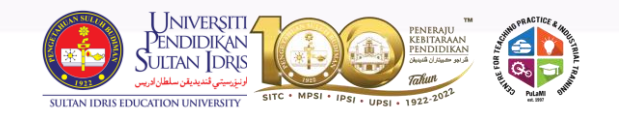

#### SENARAI SEMAK BORANG TUNTUTAN ELAUN KHAS GURU PEMBIMBING

| Bil. | PERKARA                                                                                                    | SEMAKAN |
|------|----------------------------------------------------------------------------------------------------|---------|
| 1    | Sila pastikan semua maklumat lengkap diisi.                                                                                           |         |
| 2    | Surat lantikan Guru Pembimbing                                                                                                    |         |
| 3    | Salinan muka depan buku akaun bank / penyata bank<br>(online) yang memaparkan nombor akaun bank<br>(pastikan jelas dan boleh dibaca). |         |
| 4    | Borang yang lengkap telah ditandatangan oleh Guru<br>Pembimbing (pemohon) dan Pengetua/Guru Besar<br>beserta dengan cop rasmi.        |         |

#### Makluman :

 Permohonan yang tidak lengkap tidak akan diproses dan tidak akan dikembalikan semula.
Sebarang pertanyaan berkaitan permohonan tuntutan ini, sila hubungi Cik Asmaliza binti Jaafar ditalian 015-48797211

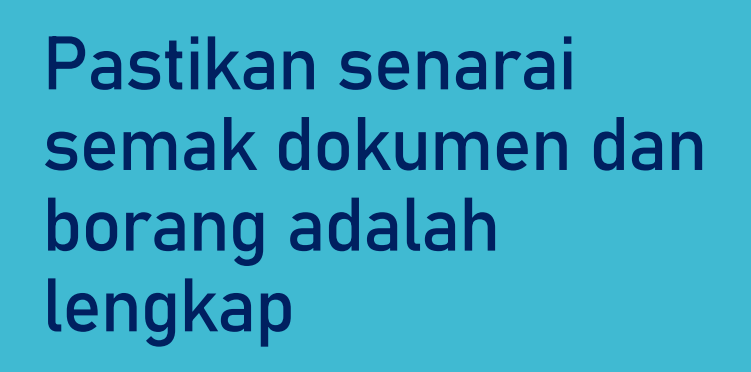

8

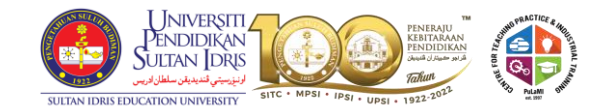

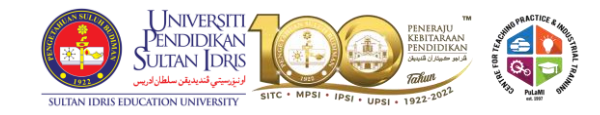

#### PENGETUA / GURU BESAR

Dengan ini saya mengesahkan bahawa Guru Pembimbing di atas telah menjalankan bimbingan ke Pelatih di bawah bimbingannya dan layak membuat tuntutan.

Tandatangan Pengetua / Guru Besar :

Cop Rasmi Jabatan :

.....

Tarikh: .....

Pastikan Pengetua/ Guru Besar menandatangani dan mengesahkan (cop) pada bahagian berikut

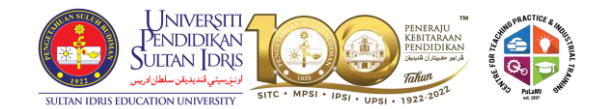

## 10

Borang dan dokumen yang lengkap perlu dihantar terus ke pihak PuLaMI sama ada melalui serahan kaunter atau pos.

Alamat PuLaMI Pusat Latihan Mengajar dan Industri (PuLaMI) Aras Bawah Blok 9, Fakulti Pembangunan Manusia Universiti Pendidikan Sultan Idris Kampus Sultan Azlan Shah (KSAS) Proton City, 35900 Tanjung Malim Perak (u/p: Cik Asmaliza binti Jaafar) 015-48797210 plmi@upsi.edu.my